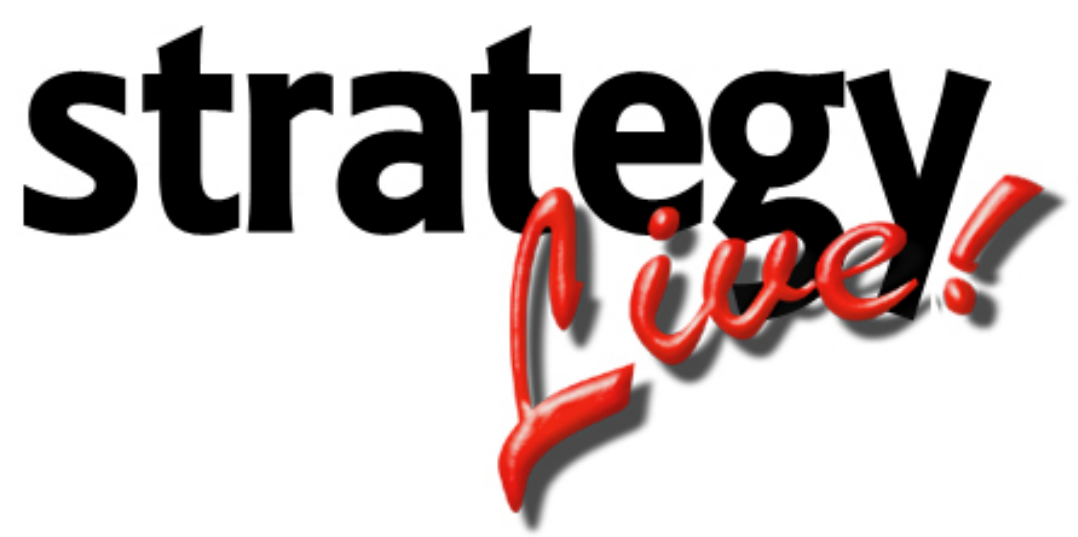

**Totally Internet Based Software** 

**User Entry** 

Strategy Systems, Inc. PO Box 2136 Rogers, AR 72757 (479) 271-7400

| Adding Users          | 1 |
|-----------------------|---|
| User Information Tab  | 1 |
| Operations Tab        | 2 |
| Accounting Tab        | 2 |
| Display Tab           | 3 |
| Comments Tab          | 3 |
| TRUCKLOADRATE.com Tab | 4 |

### **Adding Users**

Go to Administration> File Maintenance> User Information to add a new user to the system. A list of all of the system's current users will be displayed. Click the create button at the top of the list to enter a new user.

#### User Information Tab

The User Information tab contains general information about the user and what type of access they have to the Strategy Live system.

| 🖉 User Settings - Windows Internet Explorer                     |                                                                           |               |                            | <u>_   ×</u> |   |
|-----------------------------------------------------------------|---------------------------------------------------------------------------|---------------|----------------------------|--------------|---|
| User Information                                                | User Information Operations Accounting Display Comments TRUCKLOADRATE.com |               |                            |              |   |
| User Code                                                       | TRAVIS                                                                    | Name          | Travis Williams            | _!           |   |
| Password                                                        | •••••                                                                     | Email Address | travis@strategysystems.com |              |   |
| Telephone                                                       | 479-271-7400 x 109                                                        | Fax Number    | 479-271-7401               |              |   |
| User Group                                                      | Admin                                                                     |               |                            |              |   |
| Confirm Cancel?                                                 | V                                                                         |               |                            |              |   |
| Max Lines                                                       | 15 (Maximium records on each search screen)                               |               |                            |              |   |
| Auto Logout                                                     | At Midnight 🔹                                                             | Minutes       |                            |              |   |
| Sessions                                                        | Single                                                                    |               |                            |              |   |
| Session ID 1321773359 since 06/22/2009 14:14 from 192.168.200.4 |                                                                           |               |                            |              |   |
| Opt Out of Strategy Live Email                                  |                                                                           |               |                            |              |   |
| Save Cancel                                                     |                                                                           |               |                            |              | - |

Enter the information according to the following field definitions:

| User Code:      | A user id according to the company's standard convention.                                             |
|-----------------|----------------------------------------------------------------------------------------------------|
| Name:           | The name of the user.                                                                                 |
| Password:       | The password that the user will use to access the Strategy Live system.                               |
| Email Address:  | The email address used to contact the user.                                                           |
| Telephone:      | The phone number used to contact the user.                                                            |
| Fax Number:     | The fax number used to contact the user.                                                              |
| User Group:     | Determines the amount of access the user has to the Strategy Live system.                             |
| Dispatch:       | Access to dispatch functions, drivers, tractors, trailers, etc.                                       |
| Billing:        | Same access as Dispatch. This user starts on Billing screen.                                          |
| Agent:          | Access to their own loads, carriers, customers, etc.                                                  |
| Admin:          | Total system access.                                                                                  |
| Confirm Cancel: | Checking this box will warn you when you choose Cancel instead of Save.                               |
| Max Lines:      | The number of lines that will be displayed on a search results list.                                  |
| Auto Logout:    | Determines when and if the system will logout the user.                                               |
| Minutes:        | Determines how many minutes before logout if Minutes of Idle Times is picked.                         |
| Sessions:       | Users are only allowed to be logged into one session at a time.                                       |
| Session ID:     | The system assigned number, date, time, and IP address that the last access occurred from.            |
| Opt Out:        | Check this box if you do not want to receive periodic emails about updates and changes to the system. |

## **Operations Tab**

The Operations tab determines if users have access to the trucking functions or the brokerage functions. The fleet map for trucking users is also controlled on this tab.

| 🖉 User Settings - Windows Internet Explorer                               |       |                                          |               |  |
|---------------------------------------------------------------------------|-------|------------------------------------------|---------------|--|
| User Information Operations Accounting Display Comments TRUCKLOADRATE.com |       |                                          |               |  |
| Enable Trucking                                                           | No 💌  | Enable Brokerage                         | Yes 💌         |  |
| Fleet-#                                                                   | •     | Dispatch-#                               |               |  |
| Operations Area                                                           |       |                                          |               |  |
| Show Small Fleet Map                                                      | Yes 💌 | Fleet Map Number                         | 2284501       |  |
| Auto Refresh                                                              |       | (minutes between auto-refreshes, or blan | k to disable) |  |
| Save Cancel                                                               |       |                                          |               |  |

Enter the information according to the following field definitions:

| Enable Trucking:      | Choose Yes to enable trucking or No to disable trucking.                |  |  |
|-----------------------|-------------------------------------------------------------------------|--|--|
| Enable Brokerage:     | Choose Yes to enable brokerage or No to disable brokerage.              |  |  |
| Fleet-#:              | Allows the user to only view one specific fleet of tractors.            |  |  |
| Dispatch-#:           | Allows the user to only view tractors assigned to their dispatch group. |  |  |
| Operations Area:      | Allows the user to only view a certain lane.                            |  |  |
| Show Small Fleet Map: | Choose Yes to display the map or No not to display the map on the fleet |  |  |
|                       | screen.                                                                 |  |  |
| Fleet Map Number:     | Displays the number of the last fleet map generated for this user by    |  |  |
|                       | Strategy Live.                                                          |  |  |
| Auto Refresh:         | Number of minutes between each refresh of Strategy Live. Leave this     |  |  |
|                       | blank to disable the auto refresh feature.                              |  |  |

#### Accounting Tab

The Accounting tab is used to assign the proper accounting software. Simply choose the proper accounting software from the dropdown box.

| 🖉 User Settings - Windows Internet Explorer |                                    |          |
|---------------------------------------------|------------------------------------|----------|
| User Information Operations Accounting      | Display Comments TRUCKLOADRATE.com | 4        |
| Accounting Software                         | QuickBooks                         |          |
| Save Cancel                                 |                                    | <b>•</b> |

# Display Tab

The Display tab allows users to customize the way they see Strategy Live. Users can change colors, text size and the way menus function.

| 🖉 User Settings - Windows Internet Explorer                               |                                                                                                    |                   |                       | - 🗆 🗵           |         |
|---------------------------------------------------------------------------|----------------------------------------------------------------------------------------------------|-------------------|-----------------------|-----------------|---------|
| User Information Operations Accounting Display Comments TRUCKLOADRATE.com |                                                                                                    |                   |                       |                 | <u></u> |
|                                                                           |                                                                                                    |                   |                       |                 |         |
|                                                                           |                                                                                                    | Display Theme     | 2                     |                 |         |
| O Aqua                                                                    | C BlueNote                                                                                                    | C Capuccino       | C Caravan             | O Clear         |         |
| Cobalt                                                                    | C Coffee                                                                                                    | C DeepWater       | O Facet               | C FoggyDay      |         |
| O Folio                                                                   | C Gallery                                                                                                    | C GiantSteps      | C Gray                | C HappyPumpkin  |         |
| O InLine                                                                  | C Knockout                                                                                                    | C LightWalk       | C Mailbox             | C Multipads     |         |
| O Nappa                                                                   | C Neon                                                                                                    | C NoMarks         | O Noise               | O Olive         |         |
| O PDA                                                                     | C Phosphorus                                                                                                    | C Purple          | C Python              | C Razorback     |         |
| O Report                                                                  | C RockIt                                                                                                    | C Salad           | C Snow                | C Somatic       |         |
| O Square                                                                  | C StormyWeather                                                                                                    | O Sulfur          | C Windows             |                 |         |
| Text Size                                                                 | Medium                                                                                                    | Page Display      | Hide Until Finished w | / Please Wait 💌 |         |
| Menu Style                                                                | Drop Down 💌                                                                                                    | Spooler Downloads |                       |                 |         |
| WARNING: If yo<br>transition.                                             | WARNING: If you change your menu style, please close all open Strategy Live! windows and log back in to complete the transition. |                   |                       |                 |         |
| Save Cance                                                                | Save Cancel                                                                                                    |                   |                       |                 |         |

Enter the information according to the following field definitions:

| Display Theme:     | Select the radio button next to a display theme to choose that theme. |
|--------------------|-----------------------------------------------------------------------|
| Text Size:         | Choose the best text size for a user to see.                          |
| Page Display:      | Choose what will be displayed while Strategy Live is loading.         |
| Menu Style:        | This determines how the user will navigate through Strategy Live.     |
| Spooler Downloads: | Strategy live support will use this for special download needs.       |

#### **Comments Tab**

The Comments tab is used to enter any desired comments about or by the user. This is a free form field and does not have any requirements.

| 🖉 User Settings - Windo | ws Internet Explorer                        |             |
|-------------------------|---------------------------------------------|-------------|
| User Information Ope    | rations Accounting Display Comments TRUCKLO | DADRATE.com |
|                         | User Comments                               |             |
|                         |                                             |             |
| EULA Accepted           | 10/26/2007 1257                             | Version 1   |
| Save Cancel             |                                             |             |

## **TRUCKLOADRATE.com** Tab

The TRUCKLOADRATE.com tab is used to configure the integration with TRUCKLOADRATE.com. Once you have your Account Login and Account Password for TRUCKLOADRATE.com you can enter them here to activate the service.

| 🖉 User Settings - Windows Internet Explorer                               |          |
|---------------------------------------------------------------------------|----------|
| User Information Operations Accounting Display Comments TRUCKLOADRATE.com |          |
|                                                                           |          |
| Account Login                                                             |          |
| Account Password                                                          |          |
| What is this?                                                             |          |
| Save Cancel                                                               | <b>_</b> |